スマートフォンでのポップアップブロック解除方法

## ∎iPhone

- 1 ホーム画面の「設定」アイコンをタップする。(歯車マーク)
- 2  $\lceil Safari \rfloor \delta p = 0$
- 3 「ポップアップブロック」のつまみを左にスライドし、ポップアップブロックをオフにする。

## Android

- 1 ブラウザを開き、画面右上のメニューアイコン「!」をタップする。
- 2 「設定」をタップする。
- 3 「サイトの設定」をタップする。
- 4 「ポップアップ」をタップする。
- 5 ポップアップのつまみを右にフリックし、ポップアップを許可する。